MAKING MODERN LIVING POSSIBLE

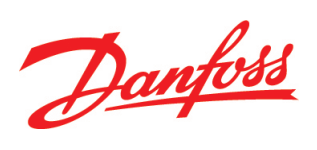

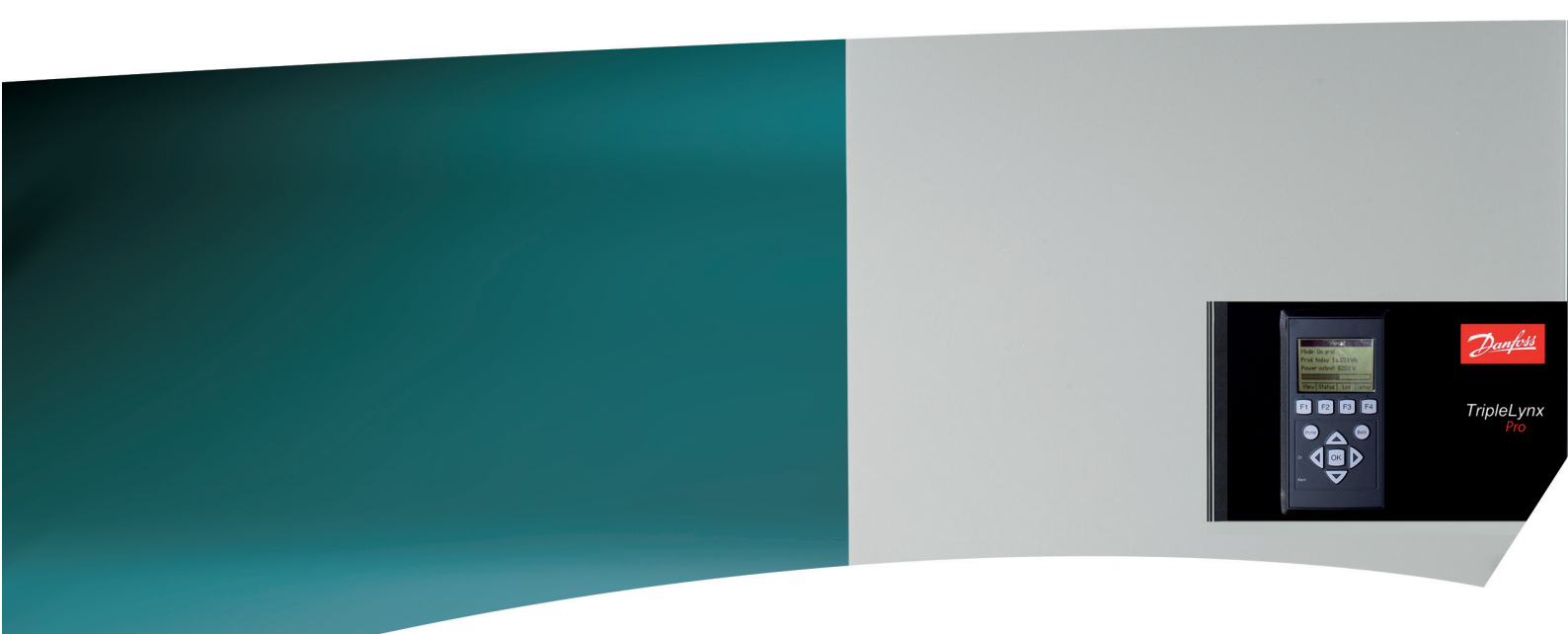

**TripleLynx** Brugermanual

Three-phase – 8, 10, 12.5 and 15 kW

SOLAR INVERTERS

Danfoss

# Indholdsfortegnelse

| 1. Introduktion                       | 2  |
|---------------------------------------|----|
| Introduktion                          | 2  |
| Definition af driftstilstand          | 2  |
| 2. Display                            | 4  |
| Display                               | 4  |
| Visning                               | 5  |
| Visning 2                             | 5  |
| Status                                | 6  |
| Produktionslog                        | 8  |
| Opsætning                             | 10 |
| 3. Web Server Quick Guide             | 13 |
| Introduktion                          | 13 |
| Understøttede tegn                    | 13 |
| Adgang og indledende opsætning        | 13 |
| Opsætningsguide                       | 14 |
| Drift                                 | 19 |
| Struktur for Web Server               | 19 |
| Visningerne Anlæg, Gruppe og Inverter | 20 |
| Yderligere information                | 21 |
| 4. Fejlfinding                        | 22 |
| Fejlfinding                           | 22 |
| 5. Vedligeholdelse                    | 24 |
| Vedligeholdelse                       | 24 |
| Rengøring af kabinettet               | 24 |
| Rengøring af køleprofilen             | 24 |

<u>Janfoss</u>

# **1. Introduktion**

## 1.1. Introduktion

Denne manual indeholder information om TripleLynx solinverterens funktioner og vedligeholdelse af denne.

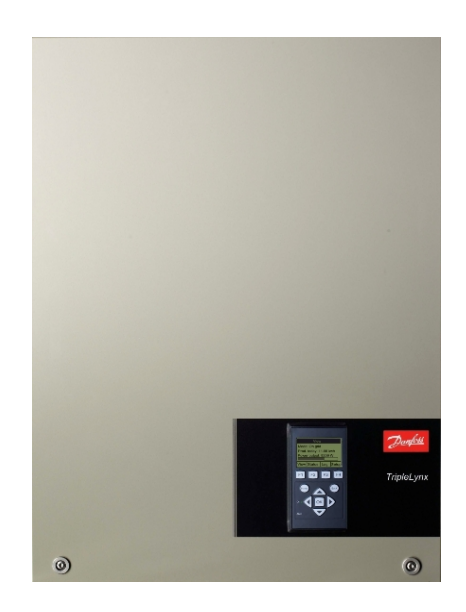

Illustration 1.1: TripleLynx 8 kW, 10 kW, 12,5 kW, 15 kW

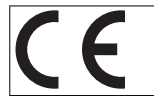

CE-mærkning – Dette certificerer udstyrets overensstemmelse med de gældende regler i henhold til direktiverne 2004/108/EF og 2006/95/EF.

## 1.2. Definition af driftstilstand

#### Ikke på net (lysdioder slukket)

Hvis der ikke har været leveret strøm til Ac-nettet i mere end 10 minutter, afbryder inverteren forbindelsen til nettet og lukker ned. Dette er den normale nattilstand. Bruger- og kommunikationsgrænsefladerne har stadig strømforsyning af hensyn til kommunikationsformål.

#### Tilslutter (grøn lysdiode blinker)

Inverteren starter op, når PV-indgangsspændingen når 250 V. Inverteren udfører en række interne selvtest, herunder PV-autodetektion og måling af modstanden mellem PV-panelerne og jorden. Samtidig overvåger den også netparametrene. Når netparametrene har ligget inden for specifikationerne i det påkrævede tidsrum (afhænger af netkode), begynder inverteren at levere strøm til nettet.

#### På net (grøn lysdiode lyser)

Inverteren er sluttet til nettet og leverer strøm til nettet. Inverteren afbryder, hvis: den detekterer unormale netforhold (afhænger af netkode), hvis der opstår en intern hændelse, eller hvis PV-strøm ikke er tilgængelig (hvis der ikke leveres strøm til nettet i 10 minutter). Den går herefter i tilslutningstilstand eller nettilstanden Ikke på net.

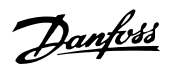

1

#### Fejlsikker tilstand (rød lysdiode blinker)

Hvis inverteren detekterer en fejl i sine kredsløb under selvtesten (i tilslutningstilstand) eller under drift, går inverteren i fejlsikker tilstand. Inverteren forbliver i fejlsikker tilstand, indtil PVstrømmen har været forsvundet i mindst 10 minutter, eller hvis inverteren har været helt slukket (AC + PV).

Se afsnittet om *Fejlfinding* for yderligere information.

<u>Danfvis</u>

# 2. Display

# 2.1. Display

Bemærk: 🖉

Displayet aktiveres op til 10 sekunder efter opstart.

Det integrerede display på inverterens front giver brugeren adgang til samtlige oplysninger om PV-systemet og inverteren.

Displayet har to tilstande:

NormalDisplayet er i brugStrømbespa-<br/>rendeEfter 10 minutters inaktivitet på displayet, slukkes displayets baggrundslys for at spare<br/>strøm. Genaktiver displayet ved at trykke på en tast

Oversigt over displayknapper og -funktioner:

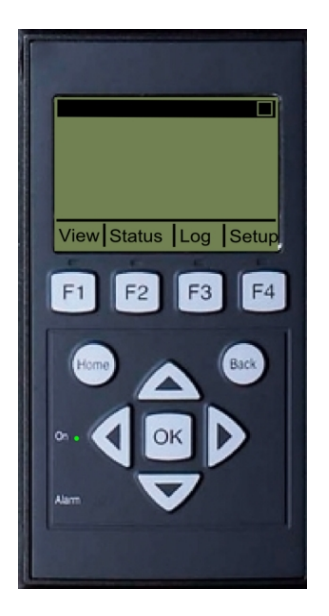

| F1                               | Visning 1 / Visning 2 - Skærm         |  |  |
|----------------------------------|---------------------------------------|--|--|
| F2                               | Statusmenu                            |  |  |
| F3                               | Produktionslogmenu                    |  |  |
| F4                               | Opsætningsmenu                        |  |  |
| * Når en F-tast væl              | ges, lyser LED'en over den.           |  |  |
| Han                              | Vend tilbage til skærmen med vis-     |  |  |
| нјет                             | ninger                                |  |  |
| ОК                               | Enter/vælg                            |  |  |
| Pil op                           | Et trin op/øg værdien                 |  |  |
| Pil ned                          | Et trin ned/mindsk værdien            |  |  |
| Pil til højre                    | Flytter markøren til højre            |  |  |
| Pil til venstre                  | Flytter markøren til venstre          |  |  |
| Tilbage                          | Vend tilbage/fravælg                  |  |  |
| On - grøn lysdi-<br>ode          | On/blinker = På net/tilslutter        |  |  |
| Alarm - rød lys-<br>diode        | Blinker = Fejlsikker tilstand         |  |  |
| Μ                                | Inverteren er konfigureret som ma-    |  |  |
|                                  | ster. Ikonerne kan ses i øverste høj- |  |  |
|                                  | re hjørne.*                           |  |  |
| A                                | Inverteren er tilsluttet en master.   |  |  |
| Ikonerne kan ses i øverste højre |                                       |  |  |
|                                  | hjørne.*                              |  |  |
| *) Kun TLX Pro og TLX Pro+.      |                                       |  |  |

Illustration 2.1: Display

#### Bemærk: 🖄

Displayets kontrastniveau kan ændres ved at trykke på pil op/pil ned, samtidig med at F1-knappen holdes nede.

Menustrukturen er inddelt i fire hovedsektioner:

| Visning        | Viser en kort liste over information, skrivebeskyttet.   |
|----------------|----------------------------------------------------------|
| Status         | Viser aflæsninger af inverterparametre, skrivebeskyttet. |
| Produktionslog | Viser indlæste data.                                     |
| Opsætning      | Viser konfigurerbare parametre, læse/skrive.             |

Se følgende afsnit for mere detaljerede oplysninger.

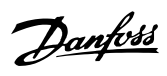

2

### 2.1.1. Visning

| Menustruktur - Visning |                                                                          |
|------------------------|--------------------------------------------------------------------------|
| Parameter              | Beskrivelse                                                              |
| Mode: On grid          | Viser inverterens aktuelle tilstand. Se definitionerne af driftstilstand |
| Prod. today: 12345 kWh | Energiproduktion i dag i kWh. Værdi fra inverteren eller S0-energimåler  |
| Output Power: 12345 W  | Aktuel udgangseffekt i Watt                                              |
| [ utilization bar ]    | Viser niveauet for inverteranvendelse i % af maks. anvendelse            |
| Tabal 2.1. Missing     |                                                                          |

Tabel 2.1: Visning

### 2.1.2. Visning 2

Ved at trykke F1 endnu engang vises følgende skærmbillede (se afsnit om knapper for mere information):

| Menust | truktur | - V | /isning | 2 |   |
|--------|---------|-----|---------|---|---|
| -      | -       |     |         |   | - |

| Parameter                          | Beskrivelse                                                                                     |  |
|------------------------------------|-------------------------------------------------------------------------------------------------|--|
| Crid mamt:                         | Angiver, hvorvidt foranstaltninger til netforvaltning er i kraft.                               |  |
| Ghu night.                         | Skjult, hvis foranstaltninger til netforvaltning ikke er i kraft.                               |  |
| Performance ratio: 87 %*           | Ydelsesforhold vises, hvis solindstrålingssensor er tilgængelig (lokal eller master).           |  |
| Total CO <sub>2</sub> saved:123 T* | Besparelse af CO <sub>2</sub> -emissioner i levetiden, beregnet ved brug af konfigureret værdi. |  |
| Total revenue: 234.5 Euro *        | Afkast for levetiden, beregnet ved brug af konfigureret værdi.                                  |  |

Tabel 2.2: Visning 2

\*) Kun for TLX Pro.

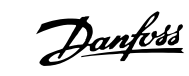

### 2.1.3. Status

| Menustruktur - Status            |                                                                                                    |
|----------------------------------|----------------------------------------------------------------------------------------------------|
| Display Functions                | Beskrivelse                                                                                                    |
| [-] Ambient Conditions           | Anvendes kun, hvis sensorerne er tilsluttet                                                                                                    |
| Irradiance: 1400W/m <sup>2</sup> | Indstråling. "NC", hvis den ikke er tilsluttet                                                                                                 |
| PV module temp: 100 °C           | PV-modultemperatur. "NC", hvis den ikke er tilsluttet                                                                                          |
| Ambient temp: 20 °C              | Omgivelsestemperatur. "NC", hvis den ikke er tilsluttet                                                                                        |
| Irr. sensor temp: 20 °C          | Solindstrålingssensortemp.: "NC", hvis den ikke er tilsluttet                                                                                  |
| [-] Photovoltaic                 |                                                                                                    |
| [-] Present values               |                                                                                                    |
| [-] PV input 1                   |                                                                                                    |
| Voltage: 1000V                   | Spænding detekteret ved PV-input 1                                                                                                    |
| Current: 15.0 A                  | Strømstyrke detekteret ved PV-input 1                                                                                                    |
| Power 10000 W                    | Effekt detekteret ved PV-input 1                                                                                                    |
| [+] PV input 2                   |                                                                                                    |
| [+] PV input 3                   | Ikke synlig, hvis invertertypen er 10 kW                                                                                                    |
| [-] Isolation Resistance         |                                                                                                    |
| Resistance: 45 MΩ                | PV-isolation ved idriftssættelse                                                                                                    |
| [-] PV Input Energy              |                                                                                                    |
| Total: 369000kWh                 | Daglig produktion af alle PV-input                                                                                                    |
| PV1: 123000 kWh                  | Daglig produktion af PV-input 1                                                                                                    |
| PV2: 123000 kWh                  | Daglig produktion af PV-input 2                                                                                                    |
| PV3: 123000 kWh                  | Daglig produktion af PV-input 3                                                                                                    |
| [-] PV Configuration             |                                                                                                    |
| PV input 1: Individual           | Konfiguration af PV-input 1. Konfigurationen vises kun, når inverteren er i tilslutningstilstand eller nettilstand.                            |
| PV input 2: Individual           |                                                                                                    |
| PV input 3: Individual           |                                                                                                    |
| [-] AC-grid                      |                                                                                                    |
| [-] Present Values               |                                                                                                    |
| [-] Phase 1                      |                                                                                                    |
| Voltage: 250 V                   | Spænding på fase 1                                                                                                    |
| Current: 11.5 A                  | Strømstyrke på fase 1                                                                                                    |
| Frequency: 50 Hz                 | Frekvens på fase 1                                                                                                    |
| Power: 4997 W                    | Effekt på fase 1                                                                                                    |
| [+] Phase 2                      |                                                                                                    |
| [+] Phase 3                      |                                                                                                    |
| [-] Residual Current Monitor     |                                                                                                    |
| Current: 350 mA                  | Lækstrøm i mA                                                                                                    |
| [-] Grid management              | Kun synlig, hvis den er aktiveret af netkodeindstillingen.                                                                                     |
| [-] Power level adjustment       |                                                                                                    |
| [-] Present limit: 100 %         | Maksimalt tilladt effekt i % af nominel effekt "Off" betyder, at effektniveau-<br>funktionen er deaktiveret i inverteren.                      |
| [-] Reactive power               | Vises kun, hvis den aktuelle landeindstilling er et MV-land eller brugerdefi-<br>neret samt i versionerne TLX+.                                |
| Setpoint type: Off               | Sætpunktstypen for reaktiv effekt. Off betyder, at der ikke anvendes inter-<br>ne sætpunkter, men at inverteren godkender et eksternt sætpunkt |
| Value: -                         | Den aktuelle værdi for sætpunktet for reaktiv effekt, enheden afhænger af<br>den valdte sætpunktstype.                                         |
|                                  |                                                                                                    |

Tabel 2.3: Status

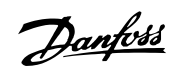

| Menustruktur - Status - Fortsat |                                                                      |  |
|---------------------------------|----------------------------------------------------------------------|--|
| Displayfunktioner               | Beskrivelse                                                          |  |
| [-] Inverter                    |                                                                      |  |
| [-] Country: Germany            | Landeindstilling                                                     |  |
| [-] Internal Conditions         |                                                                      |  |
| Power module 1: 100 °C          | Temperatur detekteret ved effektmodulet                              |  |
| PCB1 (AUX): 100 °C              | Temperatur detekteret internt                                        |  |
| [-] Serial no. and SW ver.      |                                                                      |  |
| [-] Inverter                    |                                                                      |  |
| Prod- and serial number:        |                                                                      |  |
| A0010000201                     | Inverterens produktnummer                                            |  |
| 011900H2304                     | Inverterens serienummer                                              |  |
| Software version:               | Inverterens softwareversion                                          |  |
| MAC address:                    | MAC-adressen på kommunikationskortet                                 |  |
|                                 |                                                                      |  |
| [-] Control board               |                                                                      |  |
| Part - and serial number:       |                                                                      |  |
| C00100003111                    | Styrekortets artikelnummer                                           |  |
| 022500H2004                     | Styrekortets serienummer                                             |  |
| Software version:               | Styrekortets softwareversion                                         |  |
| [-] Power board                 |                                                                      |  |
| Part - and serial number:       |                                                                      |  |
| <u>C00100004529</u>             | Effektkortets artikelnummer                                          |  |
| 0023600H2104                    | Effektkortets serienummer                                            |  |
| [-] AUX board                   |                                                                      |  |
| Part - and serial number:       |                                                                      |  |
| C0010000241                     | Aux boardets artikelnummer                                           |  |
| 002541H2204                     | Aux boardets serienummer                                             |  |
| [-] Communication board         |                                                                      |  |
| Part - and serial number:       |                                                                      |  |
| <u>C0010000201</u>              | Kommunikationskortets artikelnummer                                  |  |
| 032500H2504                     | Kommunikationskortets serienummer                                    |  |
| Software version:               | Kommunikationskortets softwareversion                                |  |
| [-] Func. Safety Processor      |                                                                      |  |
| Software version:               | Softwareversion for den funktionsmæssige sikkerhedsprocessor         |  |
| [-] Display                     |                                                                      |  |
| Software version:               | Displayets softwareversion                                           |  |
| [-] Upload status               |                                                                      |  |
| Upload status: Off              | Nuværende uploadstatus                                               |  |
| Signal strength: 99             | Signalstyrke. Skal helst ligge mellem 16-31. 99 angiver intet signal |  |
| GSM status: None                | Aktuel status for GSM-netværk                                        |  |
| Network:                        | Netværket, som modemmet er tilsluttet                                |  |
| Failed uploads: 0               | Antal på hinanden følgende mislykkede uploads                        |  |
| Last error: 0                   | Seneste tejl-ID, se GSM-manualen for yderligere hjælp                |  |
| -                               | lidspunkt og data for seneste fejl                                   |  |
| Last upload:                    |                                                                      |  |
| -                               | l idspunkt og dato for seneste upload uden fejl                      |  |

Tabel 2.4: Status - Fortsat

# 2.1.4. Produktionslog

| Menustruktur - Produktionslog                    | Beskrivelse                                               |
|--------------------------------------------------|-----------------------------------------------------------|
| Total production:                                |                                                           |
| 123456 kWh                                       | Samlet produktion siden installation af inverter          |
| Total operating time:                            | Samlet driftstid siden installation af inverter           |
| 20 hours                                         |                                                           |
| [-] This week                                    | Produktion fra denne uge                                  |
| Monday: 37 kWh                                   | Produktion fra en dag vist i kWh                          |
| Tuesday: 67 kWh                                  |                                                           |
| Wednesday: 47 kWh                                |                                                           |
| Thursday: 21 kWh                                 |                                                           |
| Friday: 32 KWN                                   |                                                           |
| Sunday: 34 kWh                                   |                                                           |
| [-] Past 4 weeks                                 |                                                           |
| This week: 250 kWh                               | Produktion fra denne uge angivet i kWh                    |
| Last Week: 251 KWh                               |                                                           |
| 2 Weeks ago: 254 KWh                             |                                                           |
| 4 Weeks ago: 254 KWh                             |                                                           |
| [-] This year                                    |                                                           |
| January: 1000 kWh                                | Produktion for en måned angivet i kWh                     |
| February: 1252 KWh                               |                                                           |
| March: 1254 KWh                                  |                                                           |
| April: 1654 KWh                                  |                                                           |
| May: 1584 KWh                                    |                                                           |
| July: 1687 KWh                                   |                                                           |
| August: 1685 KWh                                 |                                                           |
| September: 1587 KWh                              |                                                           |
| October: 1698 KWh                                |                                                           |
| November: 1247 KWh                               |                                                           |
| December: 1247 KWh                               | Årlig produktion op til 20 år tilbago                     |
| This year: 10000 kWh                             | Produktion fra dette år angivet i kWh                     |
| Last year: 10000 kWh/m <sup>2</sup>              |                                                           |
| 2 years ago: 10000 kWh/m <sup>2</sup>            |                                                           |
| 3 years ago: 10000 kWh/m <sup>2</sup>            |                                                           |
|                                                  |                                                           |
| 20 years ago: 10000 kWh/m <sup>2</sup>           | Kun gunlig, huis dan indahaldar ikka nul yardiar          |
| [-] This week                                    | Solindstråling fra denne uge                              |
| Monday: 37 kWh/m <sup>2</sup>                    | Solindstråling fra en dag angivet i kWh/m <sup>2</sup>    |
| Tuesday: 45 kWh/m <sup>2</sup>                   |                                                           |
| Wednesday: 79 kWh/m <sup>2</sup>                 |                                                           |
| Thursday: 65 kWh/m <sup>2</sup>                  |                                                           |
| Friday: 88 kWh/m <sup>2</sup>                    |                                                           |
| Saturday: 76 kWh/m <sup>2</sup>                  |                                                           |
| [-] Past 4 weeks                                 | Solindstråling fra danna uga angivat i kWh/m <sup>2</sup> |
| This week: 250 kWh/m <sup>2</sup>                |                                                           |
| Last week: 320 kWh/m <sup>2</sup>                |                                                           |
| 2 weeks ago: 450 kWh/m <sup>2</sup>              |                                                           |
| 3 weeks ago: 421 kWh/m <sup>2</sup>              |                                                           |
| 4 weeks ago: 483 kWh/m <sup>2</sup>              |                                                           |
| [-] This year                                    |                                                           |
| January: 1000 kWh/m <sup>2</sup>                 | Solindstråling fra en måned angivet i kWh/m <sup>2</sup>  |
| February: 1000 kWh/m <sup>2</sup>                |                                                           |
| April: 1000 kWh/m <sup>2</sup>                   |                                                           |
| May: 1000 kWh/m <sup>2</sup>                     |                                                           |
| June: 1000 kWh/m <sup>2</sup>                    |                                                           |
| July: 1000 kWh/m <sup>2</sup>                    |                                                           |
| August: 1000 kWh/m <sup>2</sup>                  |                                                           |
| September: 1000 kWh/m <sup>2</sup>               |                                                           |
| October: 1000 kWh/m <sup>2</sup>                 |                                                           |
| November: 1000 kWh/m <sup>2</sup>                |                                                           |
| December: 1000 KWN/M <sup>2</sup> [-] Past years | Årlig solindstråling op til 20 år tilbage vises           |
| This year: 10000 kWh/m <sup>2</sup>              |                                                           |
| Last year: 10000 kWh/m <sup>2</sup>              |                                                           |
| 2 years ago: 10000 kWh/m <sup>2</sup>            |                                                           |
| 3 years ago: 10000 kWh/m <sup>2</sup>            |                                                           |
|                                                  |                                                           |
|                                                  |                                                           |

Tabel 2.5: Produktionslog

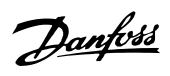

#### Menustruktur - Produktionslog - Fortsat

| Displayfunktioner                   | Beskrivelse                                                                     |
|-------------------------------------|---------------------------------------------------------------------------------|
| [-] Time stamps                     |                                                                                 |
| Installed: 31-12-07                 | Dato for første nettilslutning                                                  |
| Power down: 21:00:00                | Hvornår inverteren sidst var tilsluttet nettet                                  |
| Prod. initiated: 06:00:00           | Hvornår inverteren første gang blev tilsluttet nettet i dag                     |
| [-] De-rating                       |                                                                                 |
| Total de-rate: 0 h                  | Samlet tidsrum, hvor inverteren har begrænset strømproduktion, angivet i timer. |
| Pwr level adjust: 0 h               | Som følge af justering af effektniveau                                          |
| Freq. stabiliza.: 0 h               | Som følge af frekvensstøtte                                                     |
| Reactive Power: 0 h                 | Som følge af støtte til reaktiv energi                                          |
| [-] Reactive Power                  | Kun synlig for varianterne TLX Pro og TLX Pro+, og når netkoden er en bru-      |
|                                     | gerdefineret indstilling eller MV-indstilling.                                  |
| [-] Reactive Energy (underexcited): |                                                                                 |
| 1000 000 VArh                       |                                                                                 |
| [-] Reactive Energy (overexcited):  |                                                                                 |
| 1000 000 VArh                       |                                                                                 |
| [-] Event log                       |                                                                                 |
| Latest event:                       | Den seneste hændelse vises. Tallet anvendes i forbindelse med service.          |
| 0                                   | Nul angiver ingen fejl.                                                         |
| [-] Last 20 events                  | De seneste 20 hændelser vises                                                   |
| 1:29-01-2009 14:33:28               | Dato og tidspunkt for hændelsen                                                 |
| Grid 29 off                         | Gruppe - ID - Status for hændelsen                                              |
| 2:29-01-2009 14:33:27               |                                                                                 |
| Grid 29 on                          |                                                                                 |
| -                                   |                                                                                 |
| 20:                                 |                                                                                 |

Tabel 2.6: Produktionslog - Fortsat

## 2.1.5. Opsætning

| Disnlavfunktioner                      | Beskrivelse                                                                           |
|----------------------------------------|---------------------------------------------------------------------------------------|
|                                        | Anvendes kun, hvis en skatern slorm er tilsluttet                                     |
| [-] Relay                              | Anvendes kun, nvis en ekstern alarm er tilsluttet                                     |
| Function: Alarm                        | Standardindstilling for funktion                                                      |
| Stop Alarm                             |                                                                                       |
|                                        | Omfatter test af rød lysdiode på forsiden                                             |
| Test Alarm                             |                                                                                       |
| Alarm state: Disabled                  |                                                                                       |
| Alarm time-out: 60 s                   | lidsgrænse for alarm. Hvis 0, er alarmen aktiv, indtil den fastsætte                  |
| Function: Self-consumption             |                                                                                       |
| Power level                            | Minimumsniveau for aktivering af selvforbrug                                          |
| Duration                               | Varighed af effektniveau til aktivering af selvforbrug                                |
| Trigger time                           | Timer om dagen til aktivering af selvforbrug                                          |
| [-] Setup details                      |                                                                                       |
| Language: English                      | Sproget i displayet: Ændring af displaysproget påvirker ikke lande<br>indstillingerne |
| [-] Inverter details                   |                                                                                       |
| Inverter name:                         |                                                                                       |
| Danfoss                                | Inverterens navn. Maks. 15 tegn og ikke kun tal.                                      |
| Group name:*                           | Navnet på den gruppe, som inverteren er en del af                                     |
| Group name                             | Maks, 15 tegn                                                                         |
| [-] Master mode*                       |                                                                                       |
| Master mode: Enabled*                  |                                                                                       |
|                                        | Kun synlia, hvis mastertilstand er aktiveret                                          |
| [-] Network                            | Kull Synny, hvis masteruistanu er aktiveret.                                          |
| [-] Initiate network scan              |                                                                                       |
| <u>[-] Scan progress: 0%</u>           |                                                                                       |
| [-] Inverters found: 0                 |                                                                                       |
| Plant name:*                           | Navnet på anlægget.                                                                   |
| Plant name*                            | Maks. 15 tegn                                                                         |
| [-] Set date and time                  |                                                                                       |
| Date: dd.mm.yyyy (30.12.2002)          | Indstil den aktuelle dato                                                             |
| Time: hh.mm.ss (13.45.27)              | Indstil den aktuelle tid                                                              |
| [-] Calibration                        | Anvendes kun, hvis sensorerne er tilsluttet                                           |
| [-] PV arrav                           | ,                                                                                     |
| PV input 1: 6000 W                     |                                                                                       |
| PV 1 area: 123 m <sup>2</sup>          |                                                                                       |
| PV input 2: 6000 W                     |                                                                                       |
| $PV_{2} = 27021 + 122 m^2$             |                                                                                       |
| DV input 2: 6000 W/                    | Ilde gunlig hvis invertoren kun har 2 DV innut                                        |
| PV IIIput 5: 6000 W                    | Ikke synlig, hvis inverteren kun har 2 PV-input                                       |
| PV 3 area: 123 m <sup>2</sup>          | i i kke synlig, hvis inverteren kun har 2 PV-input                                    |
| [-] Irradiation sensor                 |                                                                                       |
| Scale (mV/1000 W/m <sup>2</sup> ): 75  | Sensorkalibrering                                                                     |
| Temp. coeff: 0.06 %/°C                 | Sensorkalibrering                                                                     |
| [-] Temp. sensor offset                |                                                                                       |
| PV module temp: 2 °C                   | Sensorkalibrering (udligning)                                                         |
| Ambient Temp: 2°C                      | Sensorkalibrering (udligning)                                                         |
| [-] S0 sensor input                    |                                                                                       |
| Scale (pulses/kWh): 1000               | Sensorkalibrering. Se note                                                            |
| [-] Environment                        |                                                                                       |
|                                        | Værdi, der anvendes til beregning af den samlede mængde snare                         |
| CO <sub>2</sub> emission factor:*      |                                                                                       |
| $0.5 ka/kW/b^{*}$                      |                                                                                       |
| D.J KY/KWII<br>Domunaration nor W//h.* | Værdi, der skal anvendes til beregning af samlet vederlag                             |
|                                        |                                                                                       |
| 44.42 Ct/KWN                           | En annull des ensembles ense an COLECTER (C. 1997)                                    |
| Yield start count: 1000 kWh*           | En værdi, der anvendes som en offset fra den nuværende produkt                        |
|                                        | onsværdi ved beregning af udbyttet.                                                   |
| [-] Communication setup                | Anvendes kun, hvis kommunikationstilbehør er tilsluttet                               |
| [-] KS485 setup                        |                                                                                       |
| Network: 15                            |                                                                                       |
| Subnet:15                              |                                                                                       |
| Address: 255                           |                                                                                       |
| [-] IP Setup                           |                                                                                       |
| IP config: Automatic                   |                                                                                       |
| IP address:                            |                                                                                       |
| 192.168.1.191                          |                                                                                       |
| Subnet mask:                           |                                                                                       |
| 255 255 255 0                          |                                                                                       |
| <br>Default gateway:                   |                                                                                       |
| 102 168 1 1                            |                                                                                       |
| 192.100.1.1                            |                                                                                       |
| DINS SERVER:                           |                                                                                       |
| 123.123.123.123                        |                                                                                       |

Tabel 2.7: Opsætning

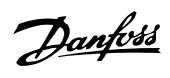

2

\*) Gælder kun for TLX Pro.

| Menustruktur - Opsætning - Fortsat |                                                                                                    |
|------------------------------------|----------------------------------------------------------------------------------------------------|
| Displayfunktioner                  | Beskrivelse                                                                                                    |
| GPRS connection setup              |                                                                                                    |
| SIM PIN code: 0000                 | 4-8 tean                                                                                                    |
| Access point name:                 |                                                                                                    |
| name                               | Maks, 24 tean                                                                                                    |
| User name                          | There is a second second |
| user                               | Maks 24 tean                                                                                                    |
| Password:                          | Huksi Z r tegn                                                                                                    |
| nassword                           | Make 24 tean                                                                                                    |
| Roaming: Disabled                  |                                                                                                    |
|                                    |                                                                                                    |
|                                    |                                                                                                    |
| Upload time (hum): 14:EE           |                                                                                                    |
| Ctart log upload                   | Krower data for mindet 10 minuttors anarcinrodultion                                                                                                    |
| Start log uploau                   |                                                                                                    |
| D.W FIP server address:            |                                                                                                    |
|                                    |                                                                                                    |
| D.w server port: 65535             |                                                                                                    |
| FIP mode: Active                   |                                                                                                    |
| D.W. server user name:             | Standardserienummer for inverter                                                                                                    |
| User                               | Brugernavn for Data warehouse-konto, maks. 20 tegn.                                                                                                    |
| D.W server password                |                                                                                                    |
| Password                           | Password til Data warehouse-konto, maks. 20 tegn.                                                                                                    |
| [-] Autotest                       | Påbegynd autotest, anvendes kun med landeindstilling Italien                                                                                                    |
| Status: Off                        |                                                                                                    |
| Ugrid: 234 V                       | Vises kun under spændingstest                                                                                                    |
| Utest: 234 V                       | Vises kun under spændingstest                                                                                                    |
| Fgrid: 50.03 Hz                    | Kun synlig under frekvenstest                                                                                                    |
| Ftest: 50.03 Hz                    | Kun synlig under frekvenstest                                                                                                    |
| Disconnection time: 53 ms          | Ikke synlig i tilstandene Off og Afsluttet korrekt                                                                                                    |
| [-] Loaging                        |                                                                                                    |
| Interval: 10 min*                  | Intervallet mellem hver indlæsning                                                                                                    |
|                                    |                                                                                                    |
| 10 Davs                            |                                                                                                    |
| [-] Web Server                     |                                                                                                    |
| Reset password                     | Nulstiller passwordet for Web Server til standardværdien                                                                                                    |
|                                    |                                                                                                    |
| Stars sattings*                    | Commor invertorindetillinger og dete i invertorens display                                                                                                    |
| Store settings                     | Genimer inverterindstillinger og data i inverterens display.                                                                                                    |
| Restore settings                   | Gendan alle inverterindstillinger og data lagret i inverterens display.                                                                                                    |
| Replicate settings*                | Kopier alle inverterindstillinger til alle andre kendte invertere i netvær-                                                                                                    |
|                                    | ket. Kun synlig, hvis mastertilstand er aktiveret.                                                                                                    |
| [-] Reactive power                 |                                                                                                    |
| [-] Setpoint type                  |                                                                                                    |
| Off                                | Intet sætpunkt                                                                                                    |
| Const Q                            | Konstant reaktiv effekt Q                                                                                                    |
| Const PF                           | Konstant effektfaktor PF                                                                                                    |
| O(II)*                             | Reaktiv effekt defineret som en funktion af netspænding - opsætning                                                                                                    |
| 2(0)                               | af datasæt via webservergrænseflade                                                                                                    |
|                                    | Effektfaktor defineret som en funktion af anlæggets udgangseffekt -                                                                                                    |
| FF(F)                              | opsætning af datasæt via webservergrænseflade                                                                                                    |
| Value                              | Værdien afhænger af indstilling af "sætpunktstype":                                                                                                    |
|                                    | - Off: ingen værdi                                                                                                    |
|                                    | - Konstant Q: indtast Q (0-100 %)                                                                                                    |
|                                    | - Konstant PF: indtast PF (0,00 – 1,00)                                                                                                    |
| State                              | Overspændt og underspændt                                                                                                    |
| [-] Security                       |                                                                                                    |
| Password: 0000                     | Adgangsniveau til inverterens parametre og indstillinger                                                                                                    |
| Security level: 0                  | Nuværende sikkerhedsniveau                                                                                                    |
| Log out                            | Log ud til sikkerhedsniveau 0                                                                                                    |
| [-] Service logon                  | Må kun anvendes af autoriseret servicepersonale                                                                                                    |
| User name:                         |                                                                                                    |
| user name                          |                                                                                                    |
| Password.                          |                                                                                                    |
| password                           |                                                                                                    |
|                                    |                                                                                                    |

Tabel 2.8: Opsætning - Fortsat

\*) Gælder kun for TLX Pro.

#### Bemærk: 🖉

Når en værdi indstilles i menuen til kalibrering af S0-elforbrugsmåleren, deaktiverer inverteren sin egen energimåler for at vise værdien fra S0-elforbrugsmåleren. Energiforbruget vil derfor ikke blive vist, hvis der er indstillet en værdi, selv om der ikke er tilsluttet en S0-måler.

<u>Janfoss</u>

# 3. Web Server Quick Guide

## 3.1. Introduktion

Disse retningslinjer beskriver TLX Pro Web Server, der fremmer fjerntilgang til inverteren. Web Server er kun tilgængelig i inverterneTLX Pro og TLX Pro+. Se downloadområdet www.danfoss.com/solar for de nyeste retningslinjer.

## 3.2. Understøttede tegn

For alle sprogversioner understøtter softwaren til Web Server tegn, der er kompatible med Unicode.

For anlægs-, gruppe- og inverternavn understøttes kun følgende tegn:

| Bogstaver                                           | abcdefghijklmnopqrstuvwxyz |  |
|-----------------------------------------------------|----------------------------|--|
| Versaler                                            | ABCDEFGHIJKLMNOPQRSTUVWXYZ |  |
| Tal                                                 | 0123456789                 |  |
| Specialtegn                                         |                            |  |
| Bemærk! Mellemrum er ikke tilladt i et inverternavn |                            |  |

## 3.3. Adgang og indledende opsætning

### 3.3.1. Adgang via PC-ethernetgrænseflade

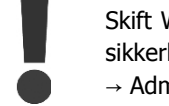

Skift Web Server logon og password for masterinverteren øjeblikkeligt for optimal sikkerhed ved oprettelse af forbindelse til internettet. Gå til [Setup → Web Server  $\rightarrow$  Admin] for at ændre password.

#### **Opsætningssekvens:**

- 1. Vælg hvilken inverter, der skal sættes op som master.
- 2. Åbn coveret på denne inverter. Se installationsmanualen til TripleLynx for retningslinjer.
- 3. Tilslut inverterens RJ45-grænseflade til PC'ens ethernetgrænseflade ved brug af et patch-kabel (netværkskabel cat5e, krydset eller lige igennem).
- På PC'en ventes, indtil Windows rapporterer begrænset tilslutning (hvis der ikke er en 4. DHCP tilgængelig). Åbn internetbrowseren og kontrollér, at pop-ups er aktiveret.
- 5. Indtast http://inverternavn i adressefeltet:
  - Find serienummeret på produktetiketten placeret på siden af kabinettet. •
  - "inverternavn" er de sidste 10 cifre i serienummeret (1).

| Туре:     | TLX 10 kW                        |
|-----------|----------------------------------|
| PV input: | 1000 VDC, max. 3 x 12 A          |
|           | 250 - 800VDC MPP                 |
| Output:   | 3 x 400 VAC/N/PE, 50 Hz, Class I |
|           | 10 kW nom, 3 x 15 A max          |
| Chassis:  | IP54, Temp -25°C to 60°C         |
| 1 - 1     | 39F0001123402G210                |
| ( (       | VDE0126-1-1                      |
| Made in D | enmark                           |
| Danfoss S | olar Inverters A/S               |
|           | Safety test                      |

Illustration 3.1: Produktetiket

- 6. Logon-dialogen for Web Server åbnes.
- 7. Indtast "admin" i bruger- og passwordfeltet, og klik [Log in].
- 8. Ved første logon kører inverteren en opsætningsguide.

### 3.3.2. Opsætningsguide

#### Trin 1 af 7: Indstilling af master

Klik på [Set this inverter as master] for at indstille en masterinverter.

- Der køres en scanning for at identificere invertere i netværket.
- Et pop up-vindue viser de identificerede invertere.

Klik [OK] for at bekræfte, at det korrekte antal invertere er blevet fundet.

| Setup Wizard: Step 1 of 7                                                                          |
|----------------------------------------------------------------------------------------------------|
| To establish the master inverter, click on set this inverter as master. A network scan will begin. |
| Next                                                                                               |
|                                                                                                    |

Illustration 3.2: Trin 1 af 7: Indstilling af master

For at ændre denne indstilling senere, se Opsætning, inverteroplysninger.

#### Trin 2 af 7: Displaysprog

Vælg displaysprog. Bemærk, at dette valg definerer sproget i displayet, ikke netkoden.

• Standardsproget er engelsk.

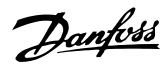

3

| Setup Wizard:     | Step 2 of 7 |
|-------------------|-------------|
| Display language: | English 🗸   |
| Previous          | Next        |

Illustration 3.3: Trin 2 af 7: Displaysprog

For at ændre sprogindstillingen senere, se Opsætning, opsætningsoplysninger.

#### Trin 3 af 7: Tid og dato

Indtast

- tid i 24-timer format
- dato
- tidszone

Nøjagtighed er vigtigt, da dato og tid anvendes til indlæsningsformål. Der tilpasses automatisk til sommertid.

| Se                   | etup Wizard: S         | tep 3 of 7                   |
|----------------------|------------------------|------------------------------|
| Time (hh<br>Date (dd | n:mm:ss)<br>I-mm-YYYY) | 17 : 4 : 6<br>21 - 11 - 2010 |
| TimeZon              | e                      | GMT +1                       |
|                      | Previous               | Next                         |

Illustration 3.4: Trin 3 af 7: Tid og dato

For at ændre disse indstillinger senere, se Opsætning, inverteroplysninger, Indstil dato og tid.

#### Trin 4 af 7: Installeret effekt

For hvert PV-input indtastes

- overfladeareal
- installeret effekt

For yderligere oplysninger henvises til referencemanualen for TripleLynx.

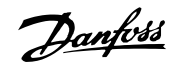

| Forkerte indstillinger kan have alvorlige konsekvenser for produktionseffektivite-<br>ten.                  |                                                                                                    |  |  |  |
|----------------------------------------------------------------------------------------------------|----------------------------------------------------------------------------------------------------|--|--|--|
| Setup Wizard: S                                                                                             | Step 4 of 7                                                                                                |  |  |  |
| PV1 array area<br>PV1 array power<br>PV2 array area<br>PV2 array power<br>PV3 array area<br>PV3 array power | $ \begin{array}{c} 40.0 \\ 6000 \\ W \\ 40.0 \\ m^2 \\ 6000 \\ W \\ 40.0 \\ m^2 \\ 6000 \\ W \end{array} $ |  |  |  |
| Previous                                                                                                    | Next                                                                                                    |  |  |  |

Illustration 3.5: Trin 4 af 7: Installeret effekt

For at ændre den installerede effekt, se Opsætning, Kalibrering, PV-panel.

#### Trin 5 af 7: Netkode

Vælg den netkode, der skal matche placeringen af installationen. For at opfylde kravene til net med middelspænding vælges en netkode, der slutter med MV.

• Standardindstillingen er [undefined].

Vælg netkoden igen for at bekræfte.

• Indstillingen aktiveres øjeblikkeligt.

Korrekt valg er afgørende for at overholde lokale og nationale standarder.

| Setup Wizard: Step 5 of 7 (Enter the grid code) |  |
|-------------------------------------------------|--|
| Grid: Germany 💌                                 |  |
| Previous Next                                   |  |
|                                                 |  |

Illustration 3.6: Trin 5 af 7: Netkode

#### Bemærk: 🖉

Hvis den første indstilling og den bekræftende indstilling ikke stemmer overens,

- annulleres valget af netkode, og
- guiden starter forfra på trin 5.

Hvis den oprindelige indstilling og den bekræftende indstilling stemmer overens, men ikke er korrekte, kontaktes service.

#### Trin 6 af 7: Gentagelse

For at gentage indstillingerne fra trin 1-6 i andre invertere i samme netværk:

- Vælg invertere
- Klik [Replicate]

#### Bemærk: 🖉

Hvis PV-konfigurationen, den installerede PV-strøm og PV-panelet for efterfølgende invertere i netværket ikke stemmer overens med indstillingerne for masteren, gentages de ikke. Foretag opsætning af de efterfølgende invertere individuelt.

| Setup Wizard: Step 6 of 7                                                                                                    |
|----------------------------------------------------------------------------------------------------|
| Replicate settings to other inverters                                                                                                    |
| Image: All Name       Image: All Name       Image |
| Replicate<br>Previous Next                                                                                                    |

Illustration 3.7: Trin 6 af 7: Gentagelse

Danfoss

#### Trin 7 af 7: Idriftsættelse af inverter

Inverteren starter automatisk op, når installationssekvensen er afsluttet (se installationsmanualen for TripleLynx), og solindstrålingen er tilstrækkelig. Opstartssekvensen, herunder selvtest, tager nogle få minutter.

| Setup Wizard: Step 7 of 7                        |
|--------------------------------------------------|
| The inverter is now configured and ready to use! |
| Previous Finish                                  |

Illustration 3.8: Trin 7 af 7: Idriftsættelse af inverter

Du kan ændre opsætningen senere ved at få adgang til inverteren via den integrerede webgrænseflade eller displayet på inverterniveau.

- Gå til [Setup  $\rightarrow$  Inverter details] for at ændre inverterens navn.
- Gå til [Setup  $\rightarrow$  Inverter details] for at aktivere mastertilstand.

Danfoss

### 3.4. Drift

### 3.4.1. Struktur for Web Server

Oversigten for Web Server er struktureret som følger.

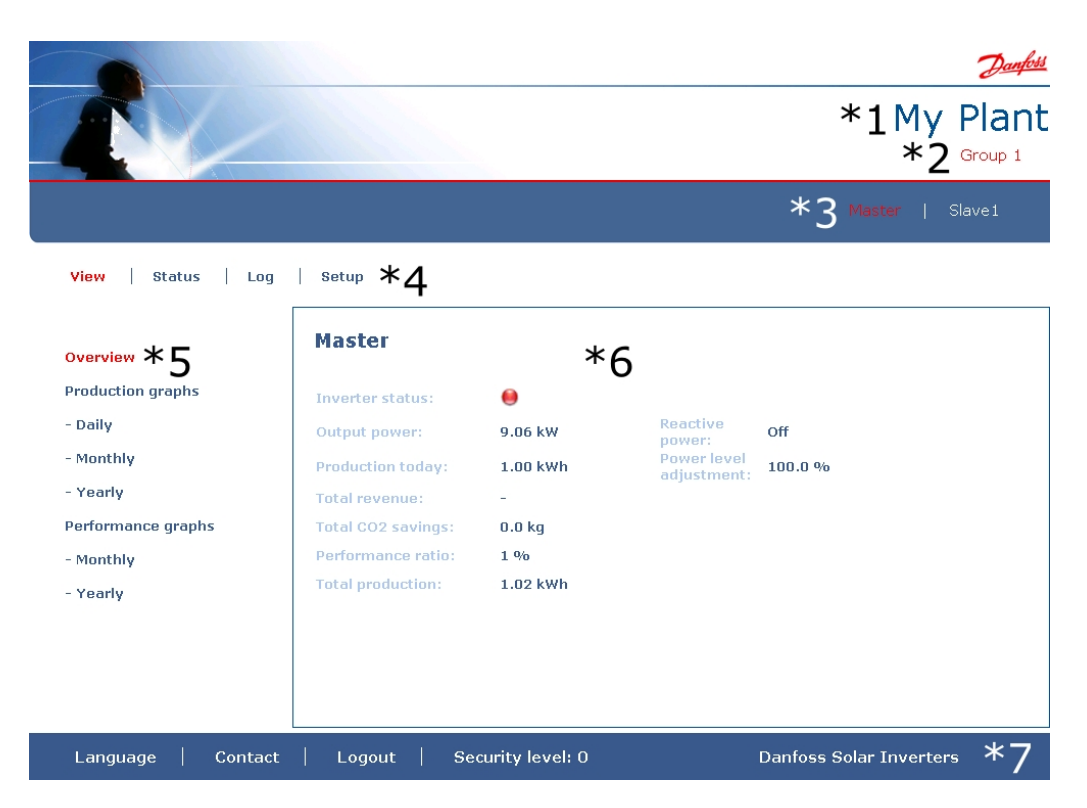

Illustration 3.9: Oversigt

- 1. Anlæggets navn: Viser det nuværende anlægsnavn:
  - Klik på anlæggets navn for at få vist anlægsvisningen.
  - Anlæggets navn kan ændres i [Setup → Plant details].
- 2. **Gruppemenu:** Viser grupper af invertere:
  - Invertere bliver som standard en del af gruppe 1
  - Klik på et gruppenavn for at få vist gruppevisningen samt en liste over invertere i denne gruppe.
  - Gruppenavnet kan ændres via [Setup  $\rightarrow$  Inverter details] i invertervisningen.
- 3. **Gruppemedlemmer:** Viser inverternavnene i den aktuelt valgte gruppe. Standardinverternavnet er baseret på serienummeret (se afsnittet *Adgang til* Web Server):
  - Klik på et inverternavn for at få vist invertervisningen.
  - Navnet på inverteren kan ændres via [Setup → Inverter details] i invertervisningen.
- 4. **Hovedmenu:** Denne menu svarer til inverterdisplayets hovedmenu.
- 5. **Undermenu:** Undermenuen svarer til det aktuelt valgte emne i hovedmenuen. Alle undermenuemner, der hører under det pågældende hovedmenuemne, vises her.
- Indholdsområde: Hovedmenuen og undermenuerne til Web Server er identisk med menuerne i inverterens display. Indholdet af undermenuen, der vises her, svarer til

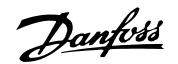

den valgte undermenu: [Overview]. På visse sider ses en vandret menu for bedre læsbarhed.

- 7. **Sidefod:** Valgmuligheder på sidefodens bjælke:
  - **Sprog:** Åbner et pop up-vindue. Klik på landets flag for at ændre sproget i Web Server til det ønskede sprog til den aktive session.
  - **Kontakt:** Åbner et pop up-vindue, der viser kontaktoplysningerne for Danfoss.
  - **Log ud:** Åbner diaglogboksen log ind/log ud.
  - **Sikkerhedsniveau:** Viser det aktuelle sikkerhedsniveau, som forklaret i afsnittet *Sikkerhedsniveauer*.

#### Bemærk: 🖉

Indholdet af hovedmenuen ændres afhængigt af, hvilken visning der aktuelt er valgt: anlægget, en gruppe af invertere eller en individuel inverter. Det aktive vindues angives med rød tekst.

### 3.4.2. Visningerne Anlæg, Gruppe og Inverter

Oversigtsskærmene for anlægsvisning, gruppevisning og invertervisning viser den samme overordnede statusinformation.

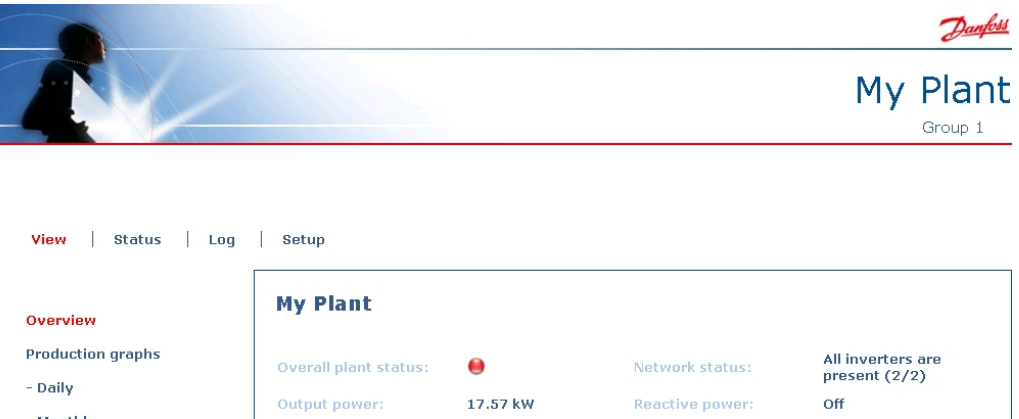

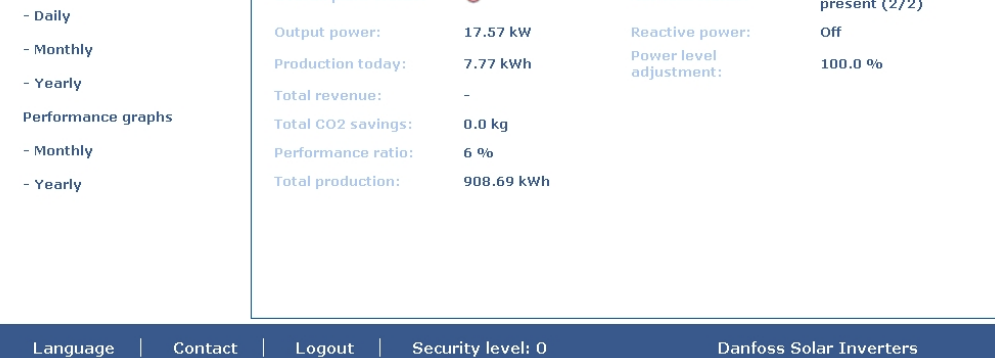

Illustration 3.10: Anlægsvisning

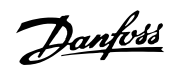

| Emne                           | Enhed      | d Visning |          | Beskrivelse                                                        |
|--------------------------------|------------|-----------|----------|--------------------------------------------------------------------|
|                                |            | Anlæg     | Inverter |                                                                    |
|                                |            | og grup-  |          |                                                                    |
| Overordnet status              | -          | v<br>v    |          | Pad: Anlaga DR < 50 % eller:                                       |
| nå anlæg                       |            | ^         |          | Enhver inverter i netværket                                        |
| pu uniceg                      |            |           |          | - i <i>feilsikker tilstand</i> eller                               |
|                                |            |           |          | - mangler i scanningslisten, ingen kontakt med master              |
|                                |            |           |          | <b>Gul:</b> Enhver inverter i netværket                            |
|                                |            |           |          | - med PR < 70 %, eller                                             |
|                                |            |           |          | - i tilstanden <i>Tilslutning</i> eller <i>Ikke på net</i>         |
|                                |            |           |          | Grøn: Anlægs PR ≥ 70 %, og                                         |
|                                |            |           |          | - alle invertere med PR $\geq$ 70 %, og                            |
|                                |            |           |          | - alle invertere i tilstanden <i>På net</i>                        |
|                                |            |           | х        | <b>Rød:</b> Inverters PR < 50 %, eller inverteren har en fejl      |
|                                |            |           |          | <b>Gul:</b> Inverter PR mellem 51 % og 70 %, eller inverter i      |
|                                |            |           |          | Tilslutningstilstand                                               |
|                                |            |           |          | Grøn: Ingen fejl, og                                               |
|                                |            |           |          | - Inverters PR $\geq$ 70 %, 0g                                     |
| Nuværende pro-                 |            | v         | v        | Epergiproduktionspiveru i realtid                                  |
| duktion                        | <b>NVV</b> | ^         | ^        |                                                                    |
| Udbyttet i dag                 | kWh        | x         | x        | Kumulativt udbytte for dagen                                       |
| Samlet afkast                  | Euro       | x         | x        | Kumulativt afkast indtjent siden første idriftsættelse             |
| Samlet CO <sub>2</sub> -bespa- | kg         | x         | x        | Kummulativ CO <sub>2</sub> -besparelse siden første idriftsættelse |
| relse                          | -          |           |          |                                                                    |
| Ydelsesforhold                 | %          | x         | x        | Ydelsesforhold i realtid                                           |
| Samlet udbytte                 | kWh        | x         | x        | Kumulativt udbytte siden første idriftsættelse                     |
| Justering af strøm-            | %          |           | x        | Maksimum strømbegrænsning i % af nominel AC-ud-                    |
| begrænsning                    |            |           |          | gangseffekt for inverter                                           |

#### Bemærk: 🖉

Til beregning af ydelsesforholdet PR kræves en solindstrålingssensor, se [Setup  $\rightarrow$  Calibration].

# 3.5. Yderligere information

Se brugermanualen for Web Server for at få mere at vide om:

- Idriftsættelse af inverter og kontrol af indstillinger
- Meddelelser
- Grafer
- Fjerntilgang
- Uploading på webportal
- Indlæsningskapacitet og ændring af indlæsningsinterval
- Backup og gendannelse af indstillinger

Danfoss

# 4. Fejlfinding

## 4.1. Fejlfinding

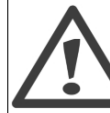

Kun uddannet og autoriseret personale, som har kendskab til elektriske systemer og sikkerhedsrelaterede emner, må arbejde på invertere og elektriske installationer.

Skulle inverteren ikke levere energi som forventet, gennemgås tjeklisten, før serviceafdelingen kontaktes.

- 1. Kontrollér, at nettet er forbundet korrekt med inverteren, og at kontakten til ledningsnettet ikke er slukket.
- 2. Kontrollér, om der foreligger tilstrækkelig solindstråling til at generere strøm. UPV >250 V
- 3. Se efter skygge og løse kabler/tilslutninger i PV-systemet.
- 4. Kontrollér, hvorvidt spændingen i PV-modulerne ligger inden for de forventede værdier. Hvis dette ikke er tilfældet, gå til punkt 7.
- 5. Kontrollér, hvorvidt nettets spændingsværdier ligger inden for grænseværdierne. Hvis dette ikke er tilfældet, skal du kontakte elektricitetsværket for at få teknisk assistance.
- 6. Hvis ovenstående punkter er i orden, skal du vente 15 minutter for at finde ud af, om der er tale om en permanent fejl.
- 7. Hvis PV-systemet stadig ikke leverer strøm til nettet, kontrolleres displayet for:
  - PV-modulets spænding, strømstyrke og strøm
  - nettets spænding, strømstyrke og strøm
  - hændelsestekst, se logområdet

Herefter kontaktes service.

I tilfælde af fejl blinker den røde lysdiode, og displayet viser en hændelse. Se tabellen for hændelsesbeskrivelser og anbefalede foranstaltninger.

| Hændelses-<br>tekst      | Beskrivelse                                     | Afhjælpningsmetode                                                                                                    |
|--------------------------|-------------------------------------------------|----------------------------------------------------------------------------------------------------|
| Net                      | Netværdierne ligger uden for områ-<br>det       | Kontrollér spænding og frekvensværdier i displayet. Hvis værdier-<br>ne er nul, kontrolleres kredsløbsafbryderen (sikringer) og kabler.<br>Hvis værdierne ligger uden for de anvendte grænseværdier, an-<br>modes om teknisk bistand fra installatøren/energiselskabet.                                                                            |
| PV                       | PV-isoleringsmodstanden er for lav              | Foretag en visuel inspektion af alle PV-kabler og moduler. Hvis<br>hændelsen forekommer hyppigt, anmodes om teknisk bistand.                                                                                                    |
| Intern hændel-<br>se     | Der er opstået en intern hændelse               | Kontrollér, at luftstrømningen over køleprofilen ikke er hindret.<br>Vent 5 minutter. Hvis inverteren ikke genopretter forbindelsen<br>(selv om der er tilstrækkelig indstråling), eller hvis hændelsen op-<br>står hyppigt, skal der træffes passende foranstaltninger. Foretag<br>service af inverteren.                                         |
| Fejlsikker til-<br>stand | Intern fejl eller fejl ved AC-installati-<br>on | Sluk både AC- og DC (PV)-strømmen til inverteren. Foretag en vi-<br>suel inspektion af PV-installationen, og, hvis alt er korrekt, vent 5<br>minutter, inden AC- og DC (PV)-strømmen tilsluttes igen. Hvis in-<br>verteren genoptager drift i fejlsikker tilstand, skal der træffes pas-<br>sende foranstaltninger. Foretag service af inverteren. |

Tabel 4.1: Hændelser

<u>Danfoss</u>

### Bemærk: 🖉

For yderligere hændelsesbeskrivelser henvises til TripleLynx referencemanualen i downloadsektionen på: www.danfoss.com/solar

Danfoss

# 5. Vedligeholdelse

## 5.1. Vedligeholdelse

Normalt kræver inverteren ingen vedligeholdelse eller kalibrering.

Kontrollér, at køleprofilen på bagsiden af inverteren ikke er dækket til.

Kontakterne på PV-belastningsafbryderen rengøres en gang om året. Udfør rengøring ved at flytte afbryderen mellem ON- og OFF-positionerne ti gange. PV-belastningsafbryderen findes på inverterens base.

### 5.1.1. Rengøring af kabinettet

Rengør inverterens kabinet ved brug af trykluft, en blød klud eller en børste.

### 5.1.2. Rengøring af køleprofilen

Rengør køleprofilen ved hjælp af trykluft, en blød klud eller en børste. For korrekt drift og lang levetid skal der sikres fri luftcirkulation

- omkring køleprofilen på bagsiden af inverteren
- til blæseren på inverterens base

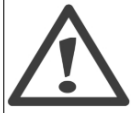

Køleprofilen må ikke berøres under drift. Temperaturen kan overstige 70 °C.

#### Bemærk: 🖉

Inverteren må ikke dækkes til. Benyt aldrig vandslanger, aggressive kemikalier, opløsningsmidler til rengøring eller stærke rengøringsmidler til at rengøre inverteren.

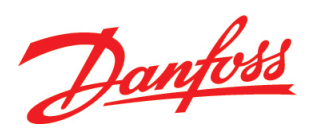

#### **Danfoss Solar Inverters A/S**

Ulsnaes 1 DK-6300 Graasten Denmark Tel: +45 7488 1300 Fax: +45 7488 1301 E-mail: solar-inverters@danfoss.com www.solar-inverters.danfoss.com

Danfoss can accept no responsibility for possible errors in catalogues, brochures and other printed material. Danfoss reserves the right to alter its products without notice. This also applies to products already on order provided that such alterations can be made without subsequential changes being necessary in specifications already agreed. All trademarks in this material are property of the respective companies. Danfoss and the Danfoss logotype are trademarks of Danfoss A/S. All rights reserved. Rev. date 2011-11-01 Lit. No. L00410310-07\_01